## TRIAL How to Set Default Date Format

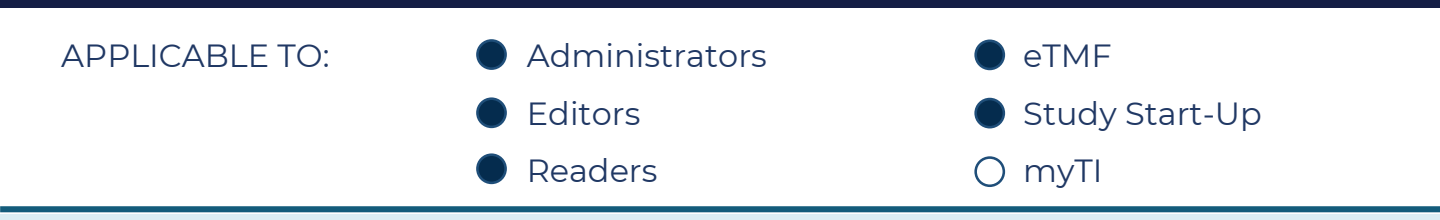

 Log in to a room and navigate to My Profile Settings by clicking your name in the top right corner (user name menu).

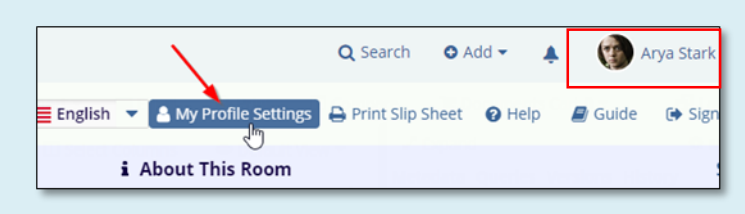

- Under Main > General Information, check Enable custom date input.
- 3. Enter your preferred Date format and Click **Save**.

| General Information                                                                                                    | -         |
|----------------------------------------------------------------------------------------------------|-----------|
| Time zone                                                                                                    | _         |
| Language                                                                                                    | •         |
| ✓ Enable custom date input                                                                                                    | •         |
| Date Format*                                                                                                    |           |
| Date format should contain day ("D", "DD"), month ("M", "MI<br>"MMM", "MMMM"), year ("YY", "YYYY") and separator ("/", "-", ". | M",<br>") |
| Cancel Save                                                                                                    |           |

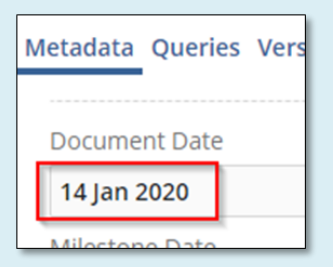

Date fields within the Metadata pane will now display as indicated.

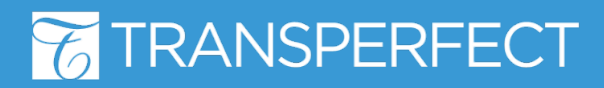

TI v10.1 Oct. 2020 Page 1 of 1